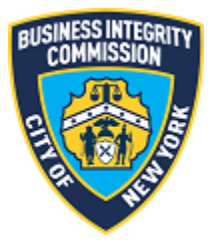

# **BIC Online Portal**

# Side Guard Waiver Application Module Guide

# Contents

| Getting Started                                  | 2 |
|--------------------------------------------------|---|
| What to Know Before You Go                       | 2 |
| Navigating the Module                            | 3 |
| Main Screen                                      | 3 |
| Selection Screen                                 | 4 |
| Submitting a New Side Guard Waiver Application   | 4 |
| Amending a Pending Side Guard Waiver Application | 3 |
| Support                                          | C |
| Website                                          | C |
| Phone                                            | C |

## Getting Started What to Know Before You Go

This guide is to be used for applying to BIC for a waiver of the side guard requirements set forth in 17 RCNY sections 5-10(h)(2) and 7-10(h)(2). A separate waiver application must be submitted for each vehicle.

All applications will be considered on an individual basis. The Commission may contact the applicant for additional supporting information.

**NOTE:** Screenshots in this guide are for presentation purposes only, and the system you are utilizing may or may not show all features shown in the screenshots.

# Navigating the Module Main Screen

Once you have successfully logged in to the BIC Online Portal, the main menu appears. Click the Side Guard Waiver Application icon to access the main screen for the application.

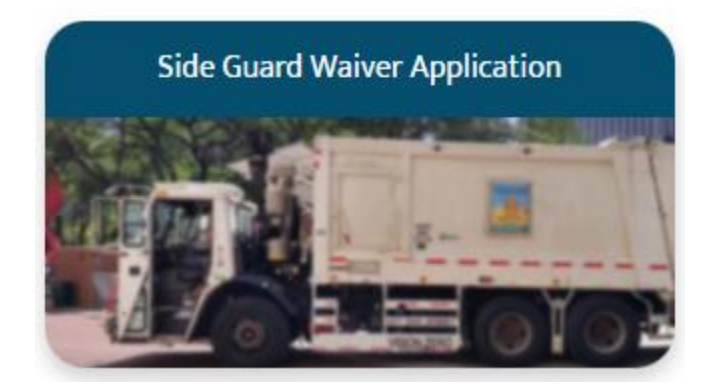

## Selection Screen

At the main screen of the module, select whether you are submitting a new side guard waiver application or amending a pending side guard waiver application.

#### **Application For Waiver Of The Side Guard Requirement**

\*What would you like to do?

Submit a new side guard waiver application

Amend a pending side guard waiver application

## Submitting a New Side Guard Waiver Application

After selecting to submit a new waiver application, the instructional screen appears. To start applying, click the **Start Application** button. Please note the following:

- A separate application must be completed for each vehicle for which a waiver is requested
- If you have already submitted a side guard waiver application for an existing vehicle, it will not show for selection.

| Side Guard Requirement Waiver Application Information                                                                                                    |                  |                   |
|----------------------------------------------------------------------------------------------------|------------------|-------------------|
| To apply for a waiver of the side guard requirements, please click on the button provided to begin the application process. A separate application must be completed for each vehicle for | or which a waive | r is requested.   |
| NOTE: If you have already submitted a side guard waiver application for an existing vehicle, it will not show in the next screen.                                                         |                  |                   |
|                                                                                                    | Previous         | Start Application |

On the next screen, select the vehicle for which you would like to apply for a waiver of the side guard requirements.

|                 |                                                    |                        | Application Fo                    | or Waiver Of The             |
|-----------------|----------------------------------------------------|------------------------|-----------------------------------|------------------------------|
|                 | Vehicle VIN                                        | BIC Plate #            | DMV Plate #                       | DMV Plate State              |
|                 | 1FVACXBS5AHAM6355                                  | L12345                 | TEST12                            | NY                           |
| 8               | Clear Selection                                    |                        |                                   |                              |
| You a<br>indivi | re applying for a waiver of the sid<br>dual basis. | le guard requiremer    | its set forth in 17 RCNY sections | s 5-10(h)(2) and 7-10(h)(2). |
| NOTE            | : If you have already submitted                    | a side guard waive     | r application for an existing w   | ehicle, it will not show ir  |
| The C<br>applie | ommission may contact the appli<br>ation.          | icant for additional : | supporting information. The Co    | mmission will evaluate a     |
| Pleas           | e select a vehicle above and click                 | Next to answer the     | application questions and uplo    | ad the materials as indica   |
|                 |                                                    |                        |                                   |                              |

On the next screen, you will fill out the questions provided and submit documentation supporting your waiver application for the vehicle selected.

| Application for Marver of the blac data Requirement |
|-----------------------------------------------------|
|-----------------------------------------------------|

Please answer the questions below and upload the following materials as indicated to complete and submit the waiver application for the selected vehicle.

| 1. Please describe why installation of a side guard is impractical for this vehicle. Please be specific and include all necessary information to demonstrate why side guard installation is impractical for this vehicle. You may |  |
|----------------------------------------------------------------------------------------------------|--|
| attach additional documentation under the below section.                                                                                                    |  |

| omplete this field.                                                |                                                                                                    |                                                                      |  |  |  |
|--------------------------------------------------------------------|----------------------------------------------------------------------------------------------------|----------------------------------------------------------------------|--|--|--|
| urrently Selected Vehicle                                          | Front Side Image                                                                                                    | Upload Additional Information (optional)                             |  |  |  |
| or the selected vehicle, upload each side of the vehicle as noted. | NOTE: Please ensure DMV plate is visible in photo.                                                                                                | Upload any additional documentation you would like the Commissio     |  |  |  |
| ccepted types are JPG PNG PDF                                      | Upload Files Or drop files                                                                                                    | Photographs     Invoices     Gramman datase frame a use day/manhania |  |  |  |
| JIC Plate: L12345<br>DMV Plate/State: TEST12 // NY                 | Correspondence from a vendor/mechanic     Other information      Driver Side Image      Accepted types are JPG. PNG. PDF. DOC. DOCX XLS XLSX, CSV |                                                                      |  |  |  |
|                                                                    | NOTE: Please ensure BIC plate is visible in photo. *Vehicle Driver Side                                                                           | Additional/Supporting Documentation                                  |  |  |  |
|                                                                    | Upload Files     Or drop files                                                                                                    | Upload Files     Or drop files                                       |  |  |  |
|                                                                    | <u>Passenger Side Image</u>                                                                                                    |                                                                      |  |  |  |
|                                                                    | NOTE: Please ensure BIC plate is visible in photo.                                                                                                |                                                                      |  |  |  |

Complete the question(s) noted and then submit documentation for the vehicle, including any additional information needed to support your application.

On the left side of the screen, a summary of the information for the selected vehicle is displayed. In the center of the page, upload an image for each vehicle side as indicated (only JPG, PNG, PDF file types accepted):

**NOTE:** Upload one (1) file per side of the vehicle. If all vehicle sides are in one file, upload that file for each - three times. For example, if your file is a PDF containing all three vehicle sides, then upload the same PDF file for each vehicle side. If you upload the wrong file, click the x on the file preview and reupload.

1. Front Side (required) The DMV plate MUST be visible in photo.

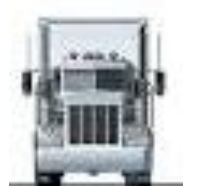

2. Driver Side (required) The BIC plate MUST be visible in photo.

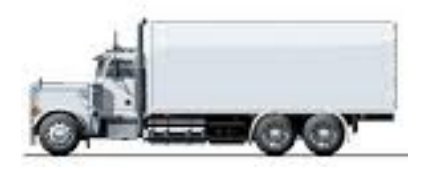

3. Passenger Side (required) The BIC plate MUST be visible in photo.

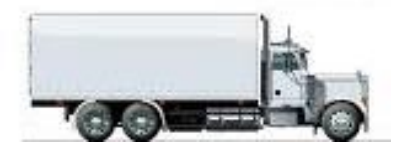

You *may* also upload any additional information (optional) as indicated, including, but not limited to, the below document (only JPG, PNG, PDF, DOC, DOCX, XLS, XLSX, CSV file types accepted):

- Photographs
- Invoices
- Correspondence from a vendor or mechanic
- Other information

After all files are uploaded, complete the certification for the application by entering your name and then click **Complete Submission**.

#### Certification

| ANY MATERIAL FALSE STATEMENT OR OMISSION MADE IN CONNECTION WITH THIS FILING MAY SUBJECT THE PERSON<br>STATEMENT TO CRIMINAL CHARGES.                                                                   | I AND/OR ENTI | TY MAKING THE FALSE         |
|----------------------------------------------------------------------------------------------------|---------------|-----------------------------|
| I am a principal of <b>Test Carter ZX</b> . I have read and understand the information being filed with the Business Integrity<br>my knowledge, all of that information is full, complete and truthful. | Commission o  | n this date. To the best of |
| * Certified By:                                                                                                    |               |                             |
|                                                                                                    |               |                             |
| I agree to the Certification above                                                                                                    |               |                             |
|                                                                                                    |               |                             |
|                                                                                                    | Previous      | Complete Submission         |
|                                                                                                    |               |                             |
|                                                                                                    |               |                             |
|                                                                                                    |               |                             |
|                                                                                                    |               |                             |

Once the submission is completed, the following screen will appear:

#### **Application For Waiver Of The Side Guard Requirement**

Your submission has been completed. Please click Done to restart the application process and apply for another vehicle.

You will also receive an email confirming your submission. Please keep this email for your records.

| Side Guard Waiver Application Received      NYC BIC No Reply <a href="https://www.eneply@bic.nyc.gov">https://www.eneply@bic.nyc.gov</a> To a      WYC sould net verify the sentety of the senter. Click here to issue more.                                                    |
|----------------------------------------------------------------------------------------------------|
| 212-437-0500                                                                                                    |
| www.me.zovibis                                                                                                    |
| Dear Licensee or Registrant:                                                                                                    |
| Below is confirmation that your application for a waiver from the side guard requirement has been received for the vehicle referenced below.                                                                                                    |
| Company Name: Test Carter ZX                                                                                                    |
| Vehicle identification Number (VNI): IFVACX855AIMA6355                                                                                                    |
| Date Submitted: October 4, 2022                                                                                                    |
| Principal Signatories: test                                                                                                    |
| Reference ID: FILING-6003326                                                                                                    |
| Please note that it may take up to 90 days for BIC to evaluate a waiver request and make a determination. If you have any questions, please contact BIC at <u>PolicyInfo@bic.nyc.gov</u> and provide the above Reference ID, noting that it is a side guard waiver application. |
| Please save this email for your records.                                                                                                    |
| Thank you,                                                                                                    |
| NYC BIC Online Portal                                                                                                    |

To submit a waiver application for another vehicle, Click **Done** and return to the main selection screen.

## Amending a Pending Side Guard Waiver Application

To amend a pending side guard waiver application that was previously submitted, select the amend option at the selection screen.

|                                                                                                    | Application For Waiver Of The Side Guard Requirement |      |
|----------------------------------------------------------------------------------------------------|------------------------------------------------------|------|
| • What would you like to do?<br>Submit a new side guard waiver application<br>Amend a pending side guard waiver application |                                                      |      |
|                                                                                                    |                                                      | Vext |

On the next screen, select the pending waiver application that you would like to amend. Click the **Amend Waiver** button to proceed.

| Amend A                                                                                  | Application For Waiver Of The Side Guard Red                            | quirement                                                       |
|------------------------------------------------------------------------------------------|-------------------------------------------------------------------------|-----------------------------------------------------------------|
| You are amending an application for a waiver of the side guard requirement               | nts set forth in 17 RCNY sections 5-10(h)(2) and 7-10(h)(2).            |                                                                 |
| The Commission may contact the applicant for additional supporting infor<br>application. | mation. The Commission will evaluate a waiver application and make a d  | letermination within 90 days of whether to approve or deny such |
| Please select a pending waiver below and click Amend Waiver to proceed                   | to upload additional materials as indicated and amend the waiver applic | ation.                                                          |
| Waiver ID                                                                                | Vehicle Information                                                     | Status                                                          |
| • FILING-0003336                                                                         | VIN: 1FVACXBSSAHAM6355<br>DMV Plate: TEST12<br>BIC Plate: L12345        | Pending.                                                        |
| 4                                                                                        |                                                                         | •                                                               |
| 😵 Clear Selection                                                                        |                                                                         |                                                                 |
|                                                                                          |                                                                         | Previous Amend Waiver                                           |

On the Amend Application for Waiver screen, submit additional documentation as needed for the vehicle or any additional information relating to your pending application for a waiver of the side guard requirement. Please ensure that the **Waiver ID** and the **Vehicle information** on the left side of the screen match the waiver application you are amending.

**NOTE:** You cannot amend the description question in the submission screen; you can only submit additional information to support your application. You are free to submit additional reasoning via the **Upload Additional Information** area via the supported file types (JPG, PNG, PDF, DOC, DOCX, XLS, XLSX, CSV).

All fields are optional. Once you have finished amending your application, you must complete a new certification and select **Amend Submission**.

| Amend A                                                                                                    | Application For Waiver Of The Side Guard Requ                                                                                                    | iirement                                                                                                    |                                                    |                          |
|----------------------------------------------------------------------------------------------------|----------------------------------------------------------------------------------------------------|----------------------------------------------------------------------------------------------------|----------------------------------------------------|--------------------------|
| Currently Selected Waiver                                                                                                    | <u>Upload Vehicle Images (optional)</u>                                                                                                    | Upload Additional Info                                                                                                    | <u>rmation (op</u>                                 | <u>otional)</u>          |
| Waiver ID:<br>FILING-0003336<br>Vehicle Information: VIN: 1FVACXBS5AHAM6355<br>DMV Plate: TEST12<br>BIC Plate: L12345                                                                                                    | Accepted types are JPG_PNG_PDF Front Side Image NOTE: Please ensure DMV plate is visible in photo. Vehicle Front                                                                                                    | Upload any additional document<br>to consider. This could include:<br>Photographs<br>Invoices<br>Correspondence from a ver<br>Other information<br>Accepted types are JPG.PNG.PDF | ntation you wo<br>ndor/mechanic<br>F.DOC .DOCX .XI | uld like the Commission  |
|                                                                                                    | Driver Side Image<br>NOTE: Please ensure BIC plate is visible in photo.<br>Vehicle Driver Side<br>① Upload Files Or drop files<br>Passenger Side Image<br>NOTE: Please ensure BIC plate is visible in photo.<br>Vehicle Passenger Side<br>① Upload Files Or drop files | Additional/Supporting Documentati                                                                                                    | ion<br>files                                       |                          |
| Certification ANY MATERIAL FALSE STATEMENT OR OMISSION MADE IN CONNECTION I am a principal of Test Carter ZX . I have read and understand the info complete and truthful. *Certified By: 1 agree to the Certification above | ON WITH THIS FILING MAY SUBJECT THE PERSON AND/OR ENTITY MAKING                                                                                                    | G THE FALSE STATEMENT TO CR                                                                                                    | IMINAL CHARC                                       | SES.<br>rmation is full, |

#### Once you amend a waiver application, you will receive a confirmation screen like the below:

#### Amendment Application For Waiver Of The Side Guard Requirement

Your amendment has been completed. Please click  $\ensuremath{\textbf{Done}}$  to restart the module.

You will **<u>not</u>** receive another confirmation email for the amendment.

Done

# Support Website

If you require assistance for reasons other than the information provided in this guide, please contact BIC via the link on our website:

http://www1.nyc.gov/site/bic/industries/portal-support-form.page

|                                   |                               |                     |              | 한국(        | )} ≽ Translate   ▼ Text-S |
|-----------------------------------|-------------------------------|---------------------|--------------|------------|---------------------------|
| f Industries                      | News Laws & Rules             | Complaints          | About        | Contact    | Search C                  |
| Portal Su                         | pport Foi                     | m                   |              |            |                           |
| Carter Information                | Portal Su                     | nnort Ec            | rm           |            |                           |
| Customer Information              | Fuitai Su                     | pportic             | ,,,,,,       |            |                           |
| Trade Waste Approved<br>Companies |                               |                     |              |            |                           |
| Trade Waste Denied<br>Companies   | Company Name: *               |                     |              |            |                           |
| Trade Waste Forms                 | Name of person subr           | nitting informatior | i: *         |            |                           |
| Trade Waste Fees                  |                               |                     |              |            |                           |
| Maximum Rates                     | Phone Number (num             | erals only):        |              |            |                           |
| Trade Waste Decals                | E-mail Address (e.g.,         | test@example.co     | m):          |            |                           |
| Safety Resources                  |                               |                     |              |            |                           |
| Regulatory Reporting              | Do you need a passw<br>Ves No | vord reset?         |              |            |                           |
| Trade Waste Advisory              | Please explain the pr         | oblem you are hav   | ring with th | he portal. |                           |

Include as much detailed information as possible, such as the specific error message received. BIC will work to resolve the issue and respond as soon as possible.

### Phone

Call the BIC support hotline for the following types of issues with the BIC Online Portal:

- 1) Questions pertaining to the entry of information.
- 2) Technical issues (login, errors, etc.).

#### BIC Portal Help Hotline: 212-437-0560